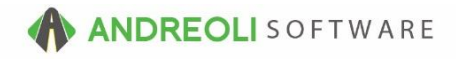

#### Customer - Cash Customer Merge AV Ref # 577

# There is also a video showing how to perform this function: Merge Cash Customers (2:17) – AV Ref# 394

# About:

Duplicate customer accounts are unavoidable. However, BPOS has a merge feature that allows you to combine your multiple duplicate Cash accounts. You can select one target account and have all history for each of the duplicate accounts be transferred to this master account, along with all vehicle information and all contact information

#### How:

 Views → Sales Counter → Click on the Customer Lookup button on your toolbar:

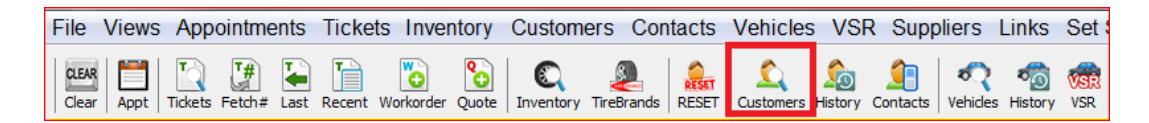

- 2. On the **Customer Lookup** screen (shown below), look up your customer.
- 3. When you see duplicate customers listed, you can either highlight the duplicates or hold down your **Ctrl key** and use your mouse to click on each account that is a duplicate:
- 4. Click on the Merge Customers Option:

| Customer Lookup                                    |                |                              |                        |               |                        |                 |                    |      |                |        |     |
|----------------------------------------------------|----------------|------------------------------|------------------------|---------------|------------------------|-----------------|--------------------|------|----------------|--------|-----|
| Short Name GOODMAN Full Name                       |                |                              |                        |               |                        |                 |                    |      |                |        |     |
| Short Name                                         |                |                              |                        |               |                        |                 |                    |      |                |        |     |
| Last Activity INA v ® By Days Old O By Date        |                |                              |                        |               |                        |                 |                    |      |                |        |     |
|                                                    |                |                              |                        |               |                        |                 |                    |      |                |        |     |
| H Z ≥ Al Stores Show Inactive Max Customers: 100 v |                |                              |                        |               |                        |                 |                    |      |                |        |     |
|                                                    | Find Clear Rec | ent (max 20) Cash A          | cct Temporary Customer | Edit Customer | Add Cash Customer      | Merge Customers | Show Contacts Help |      |                |        |     |
| ст#                                                | CUST#          | Short Namo                   | Namo                   |               | Add                    | 000             | City               | T    | Phone          | Activo | A/P |
| 01#                                                | 3 215905       | 215005 COODMAN DAMEN COODMAN |                        |               | Address                |                 | CHARLOTTE          | NC   | (336) 686-1174 | V      | C   |
|                                                    | 1 106425       | GOODMAN                      | DONNIE GOODMAN         |               |                        |                 | OFFICE             | 110  | (704) 968 7099 | v      | č   |
|                                                    | 7 177093       | GOODMAN                      | JODIE GOODMAN          |               |                        |                 |                    |      | (104) 300-1033 | v      | č   |
|                                                    | 3 198409       | GOODMAN                      | NELSON GOODMAN         |               |                        |                 | CHARLOTTE          | NC   | (704) 455-3865 | Ý      | č   |
|                                                    | 2 162939       | GOODMAN                      | SCOTT GOODMAN          | 1             | 0008 CAULDWELL DE      | POT RD          | CORNELIUS          | NC   | (704) 261-5291 | Y      | C   |
|                                                    | 8 218618       | GOODMAN                      | MARGARET GOODMAN       | 1             | 05 COLUMS CIR          | 01110           | SHELBY             | NC   | (101) 201 0201 | Ý      | Č   |
|                                                    | 5 47393        | GOODMAN                      | MARK GOODMAN           | 1             | 0701 CRUSE RD          |                 | MT PLEASANT        | NC   | (704) 436-6601 | Y      | C   |
|                                                    | 6 113918       | GOODMAN                      | MATTHEW GOODMAN        | 1             | 08 ADERHOLDERO         |                 | BESSEMER CITY      | NC   | (704) 445-3652 | Y      | C   |
|                                                    | 6 76305        | GOODMAN                      | GOODMAN, TODD          | 1             | 08 ADERH               |                 | BESSEMER CITY      | NC   | (704) 445-3652 | Y      | C   |
|                                                    | 3 180176       | GOODMAN                      | KENDALL GOODMAN        | 1             | 0916 EDU               |                 | CHARLOTTE          | NC   | (252) 506-1121 | Y      | С   |
|                                                    | 6 175779       | GOODMAN                      | JEANINE GOODMAN        | 1             | 192 PLEA               | RD              | CROUSE             | NC   | (704) 466-6366 | Y      | С   |
|                                                    | 8 218483       | GOODMAN                      | LORI GOODMAN           | 1             | 20 QEENS               |                 | LAWNDALE           | NC   |                | Y      | С   |
|                                                    | 6 76306        | GOODMAN                      | GOODMAN, KARAN         | 1             | 200 HAYWORTH LANE      |                 | LINCOLNTON         | NC   | (704) 732-8272 | Y      | С   |
|                                                    | 4 174071       | GOODMAN                      | RANDY GOODMAN          | 1             | 21 CHIPPEWA TRAIL      |                 | CHINA GROVE        | NC   | (704) 857-3339 | Y      | С   |
|                                                    | 4 11808        | GOODMAN                      | ROBIN GOODMAN          | 1             | 23 HUGHES LANE         |                 | MOORESVILLE        | NC   | (704) 555-5040 | Y      | С   |
|                                                    | 2 21933        | GOODMAN                      | GLENN GOODMAN          | 1             | 23 HUGHES LN           |                 | MOORESVILLE        | NC   | (704) 555-9778 | Y      | С   |
|                                                    | 5 35371        | GOODMAN                      | ALLEN GOODMAN          | 11            | BITTO MOTORIES WITTE R | D               | DAVIDSON           | INC. | (704) 425-2525 | Y      | G   |

- 5. On the **Merge Customers** screen (shown below), click on the target account you wish to keep. All history for each of the duplicate accounts will be transferred to this account, along with vehicle information and contact information.
- 6. Click on Merge To Selected Customer button at the bottom:
- 7. You will receive a confirmation pop up message. If you are sure you wish to continue, click on the **Do Merge** button. Otherwise, click on **Abort**:

| Merge Customers    |   |                   |            |               |                           |                                     |                                                                                              |                                                                                                  |                              |                            |         |
|--------------------|---|-------------------|------------|---------------|---------------------------|-------------------------------------|----------------------------------------------------------------------------------------------|--------------------------------------------------------------------------------------------------|------------------------------|----------------------------|---------|
| Customers To Merge |   |                   |            |               |                           |                                     |                                                                                              |                                                                                                  |                              |                            |         |
| ST#                |   | CUST#             | Short Name | Name          | Address                   | City                                | ST                                                                                           | Phone                                                                                            | A/R                          | Last Sold                  | Balance |
|                    | 4 | 118081 GOODMAN RO |            | ROBIN GOODMAN | GOODMAN 123 HUGHES LANE   |                                     | MOORESVILLE NC (                                                                             |                                                                                                  | С                            | 09/20/2007                 |         |
|                    | 2 | 219337 GOODMAN G  |            | GLENN GOODMAN | 123 HUGHES LN             | MOORESVILLE                         | NC                                                                                           | (704) 555-9778                                                                                   | С                            | 05/29/2014                 |         |
| #5                 |   |                   |            | Add Customer  | Add Current Customer Remo | ii<br>Y<br>n<br>we Customer Merge t | Confirm Merge<br>You are about to meri-<br>umerous datafiles an<br>o Selected Customer<br>#6 | e customer(s) #219337 into<br>d may take several minutes<br>#7<br>Do Merge Abort C<br>Reset Help | customer #118<br>Piease wait | 81. This involves updating |         |

8. When the merge is complete, you will receive a "Merge Successful" message.

# **Option Settings**:

\*\**Note* –You can only merge CASH accounts. Charge accounts cannot currently be merged. Contact Tech Support for best practices regarding Duplicate Charge Accounts.